#### Sage 50

# Aktivierung des Microsoft 365 Kontos

Diese Anleitung zeigt Ihnen die Aktivierung des Microsoft 365-Accounts.

Dieses Dokument ist gültig für folgende Programme:

Sage 50(Standard, Comfort, Professional und Quantum)Sage 50 Auftrag(Standard, Comfort)Sage 50 Buchhaltung(Standard, Comfort)

**Wichtig:** Um nach der Aktivierung einen Mandanten zu Ihrem Microsoft 365 Konto übertragen zu können, müssen Sie Sage 50cloud installiert haben und die Einrichtung der Schnittstelle zu Microsoft 365 durchführen. Erst wenn Sie Daten aus einem Sage 50cloud Mandanten zu Ihrem Microsoft 365.

Onlinebackup, Sage Contacts, Sage Capture usw.) nutzen. Beachten Sie für die Einrichtung das Dokument: Sage 50cloud Einrichtung

**Hinweis**: In dieser Anleitung werden unter anderem Inhalte beschrieben, welche aus dem Internet nachgeladen werden müssen. Je nach verwendetem Browser und Betriebssystem und Betriebssystem können diese bei Ihnen ggf. anders dargestellt werden.

Stand: 02.2023

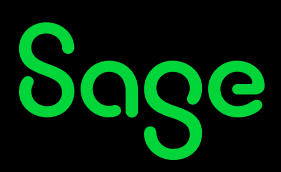

## Inhaltsverzeichnis

| <b>1</b><br>1.1<br>1.2<br>1.3 | Erhalt und Aktivierung der Anmeldedaten                                                                              |   |
|-------------------------------|----------------------------------------------------------------------------------------------------|---|
|                               | Einrichtung starten<br>Schritt 1 – Lizenzvereinbarungen annehmen<br>Schritt 2 – Sage 50cloud Aktivierung abschließen |   |
|                               |                                                                                                    | 5 |
|                               |                                                                                                    | 6 |
| 2                             | Fertig!                                                                                                    | 7 |

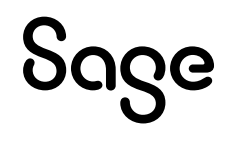

## 1 Erhalt und Aktivierung der Anmeldedaten

Im Rahmen der Einrichtung von Sage 50cloud erhalten Sie eine E-Mail an die bei uns hinterlegte E-Mailadresse des primären Ansprechpartners Ihres Unternehmens. Der Absender der E-Mail ist: *"Sage Solutions Admin"*.

Die E-Mail beinhaltet als Benutzerkennung eine automatisch vergebene E-Mailadresse zur Anmeldung von Microsoft und ein temporäres Passwort.

**Hinweis**: Diese Benutzerkennung ermöglicht Ihnen später auch die Nutzung weiterer Services von Microsoft, über die wir Sie nach Verfügbarkeit informieren werden.

Bevor Sie die E-Mailadresse zur Anmeldung der Microsoft 365 Funktionen in Sage 50 von Microsoft verwenden können, muss diese Benutzerkennung aktiviert werden.

## 1.1 Einrichtung starten

Zum Start des Aktivierungsprozesses klicken Sie in der E-Mail auf die Schaltfläche

#### < Einrichtung starten >

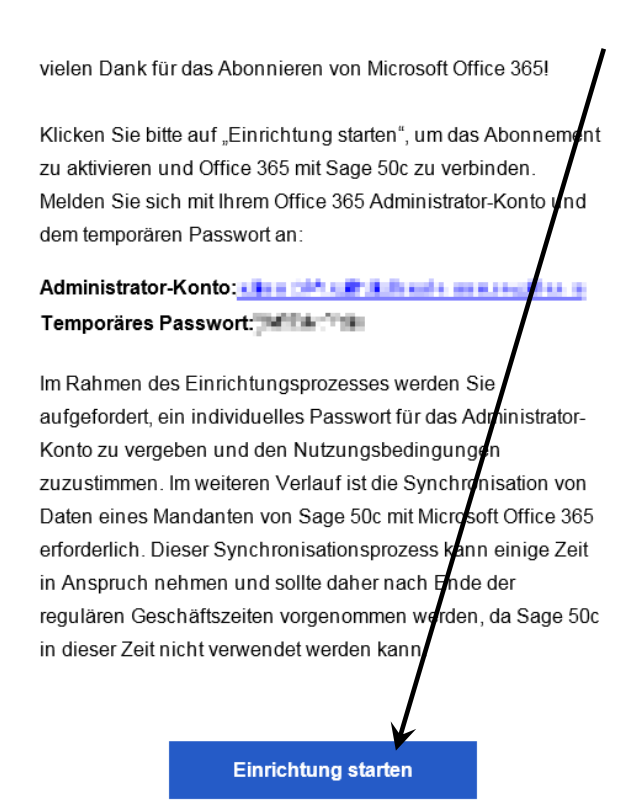

# Sage

- Die Benutzerkennung wird auf der daraufhin geöffneten Seite bereits angezeigt.
- Bitte geben Sie hier noch Ihr temporäres Passworts aus der E-Mail an

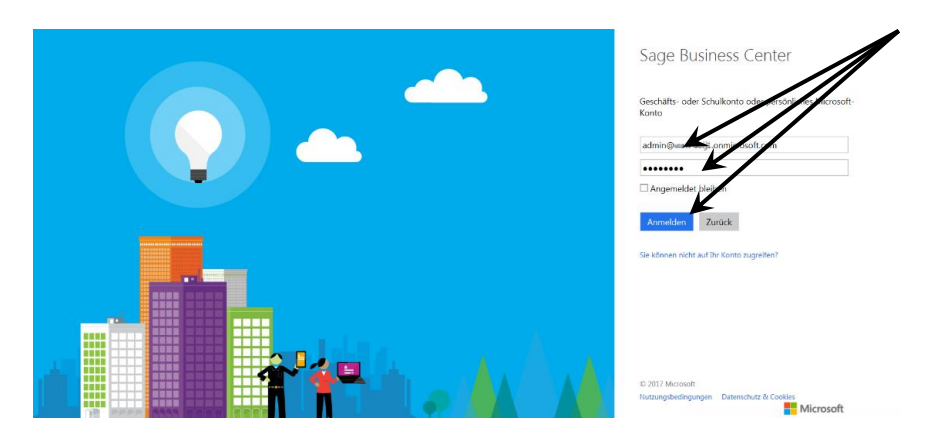

• Damit nur Ihnen das Passwort zu Ihrer Benutzerkennung bekannt ist, werden Sie nach dem Klick auf Anmelden zur Vergabe eines neuen individuellen Passwortes aufgefordert.

**Hinweis**: Grund für die Notwendigkeit zur Änderung des Passwortes ist, dass diese Benutzerkennung Ihnen später auch die Nutzung weiterer – ggf. kostenpflichtiger – Services von Microsoft ermöglicht. Über die angebotenen Services werden wir Sie nach Verfügbarkeit informieren.

• Geben Sie zunächst das temporäre Passwort aus der E-Mail und anschließend zweimal Ihr neues Passwort ein.

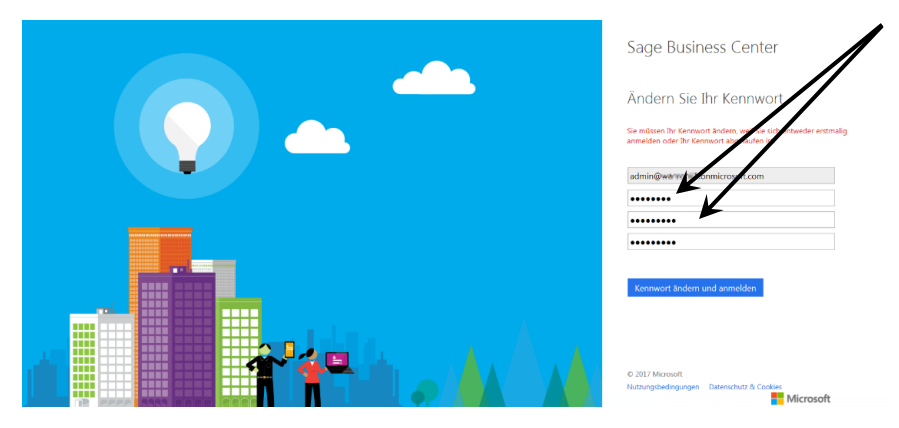

**Wichtig:** Das Passwort sollte mindestens acht Zeichen lang sein und neben Gross- und Kleinbuchstaben auch Ziffern und mind. ein Sonderzeichen enthalten.

• Nachdem Sie Ihr individuelles Passwort zweimal eingegeben haben, klicken Sie auf die Schaltfläche < **Kennwort ändern und anmelden** >.

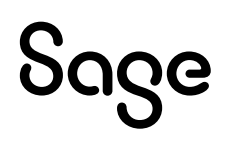

Microsoft erfragt an dieser Stelle, ob das "Sage Business Center" Zugriff auf Ihren bei Microsoft verfügbaren Onlinespeicher und weitere Microsoftprodukte erhalten darf.

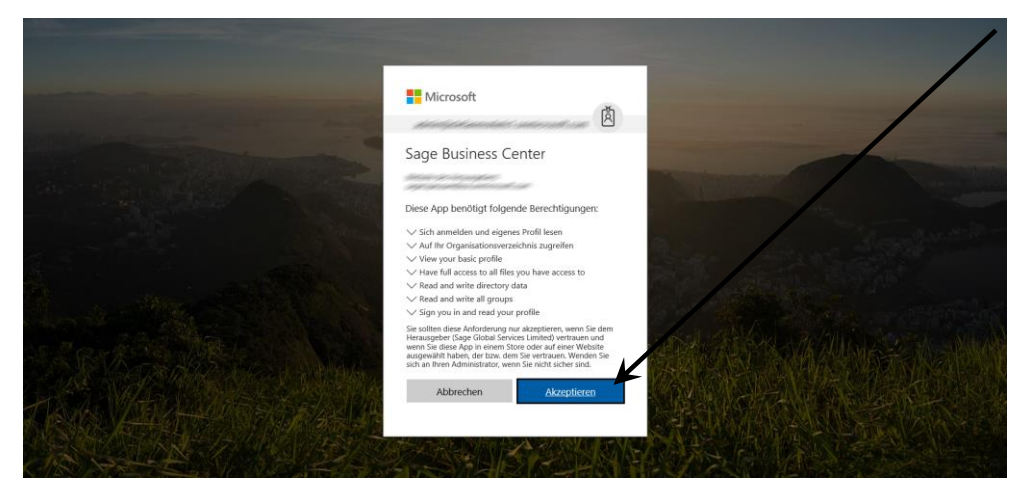

 Bestätigen Sie die Abfrage mit Klick auf die Schaltfläche < Akzeptieren >, um fortzufahren.

### 1.2 Schritt 1 – Lizenzvereinbarungen annehmen

• Im nächsten Schritt lesen Sie bitte die Ihnen angezeigten Lizenzbedingungen.

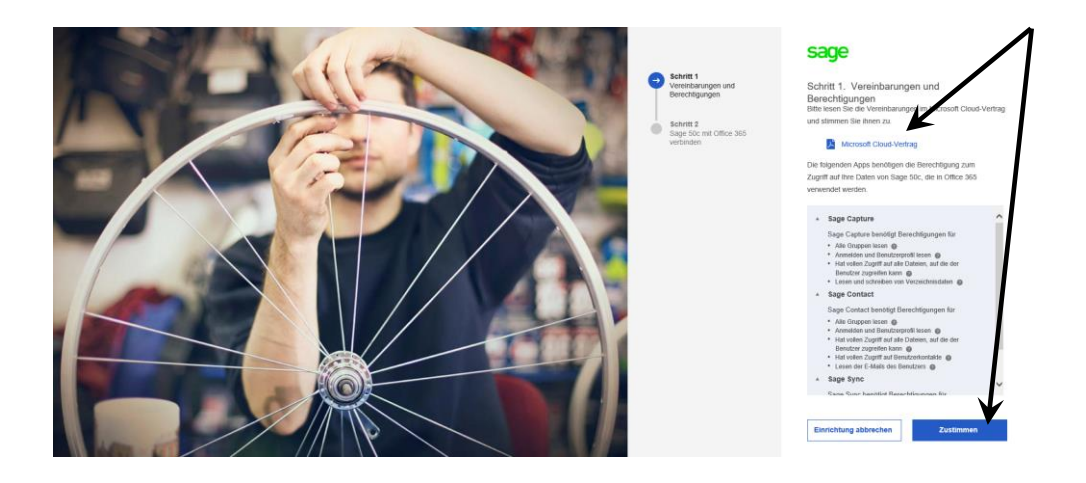

• Durch Klick auf die Schaltfläche < **Zustimmen** > akzeptieren Sie die Lizenzvereinbarungen.

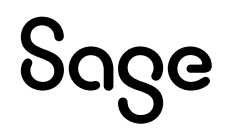

### 1.3 Schritt 2 – Sage 50cloud Aktivierung abschließen

- Aktivieren Sie die Option "Ich werde meine Mandantendaten von Sage 50cloud später synchronisieren".
- Klicken Sie danach auf die Schaltfläche < Fertigstellen >, um die Aktivierung abzuschließen.

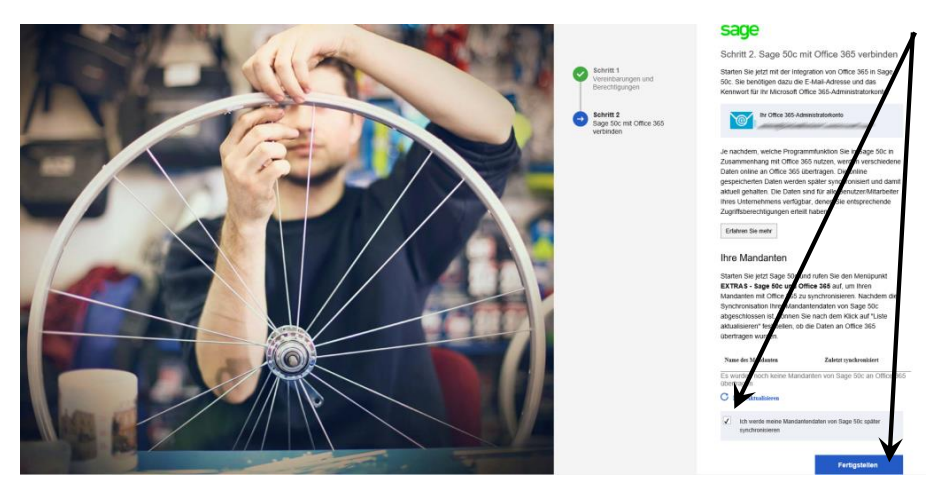

• Sie werden im Anschluss zum "Sage Business Center" weitergeleitet.

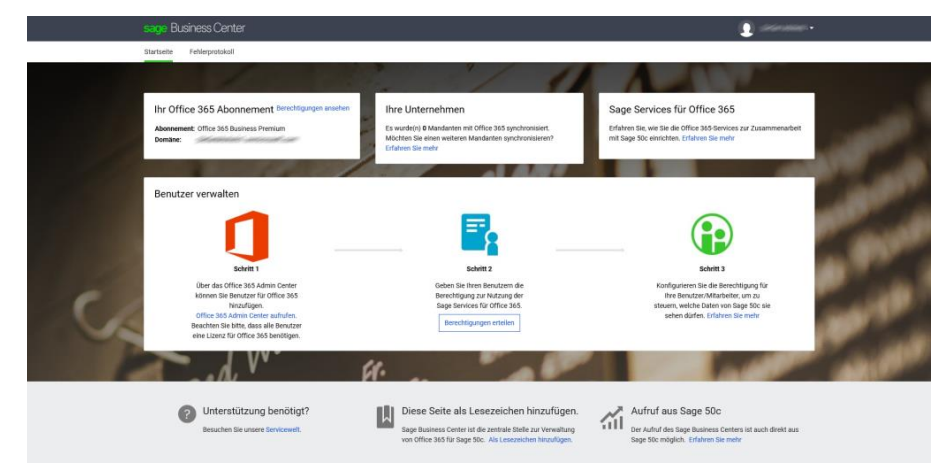

Das Sage Business Center ist die zentrale Stelle zur Verwaltung von Benutzern Ihres Microsoft 365 Kontos. Wenn mehrere Mitarbeiter Ihres Unternehmens mit Microsoft 365 arbeiten (sollen), legen Sie die für die Mitarbeiter benötigten Konten zur Verwendung von Microsoft Office hier an. Ebenso können Sie über das "Sage Business Center" den angelegten Mitarbeitern die Berechtigungen zur Nutzung der Sage Services – wie etwa Sage Contact – gewähren.

Im Sage Business Center finden Sie zusätzlich zahlreiche Verweise auf Hilfeseiten, die Sie aufrufen können, um zum Beispiel zu erfahren, wie Sie Berechtigungen für Gruppen vergeben können.

• Die Aktivierung ist damit abgeschlossen. Sie können das Browserfenster jetzt schließen.

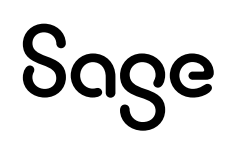

# 2 Fertig!

Sie haben Ihr Microsoft 365 Konto für Sage 50 erfolgreich aktiviert!

Sollten Sie Fragen zum Programm haben, nutzen Sie bitte an jeder Stelle im Programm durch Druck auf die Taste "**F1**" die in das Programm integrierte Onlinehilfe, welche Ihnen - immer bezogen auf das aktuell geöffnete Fenster - Informationen anzeigt.

**Wichtig**: Um nach der Aktivierung einen Mandanten zu Ihrem Microsoft 365 Konto übertragen zu können, müssen Sie Sage 50 installiert haben und die Einrichtung der Schnittstelle zu Microsoft Konto übertragen wurde, können Sie die weiteren Funktionen von Sage 50 (Sage Onlinebackup, Sage Contacts, Sage Capture usw.) nutzen. Beachten Sie für die Einrichtung das Dokument: Sage 50 Einrichtung

**Hinweis**: Die Microsoft 365 Integration in Sage 50coud enthält verschiedene Services, die von Sage und Microsoft gemeinsam angeboten werden. Nach Verfügbarkeit neuer Services werden diese über das so genannte "Sage Business Center" verwaltet.

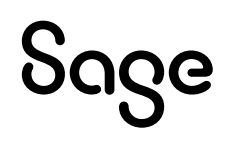

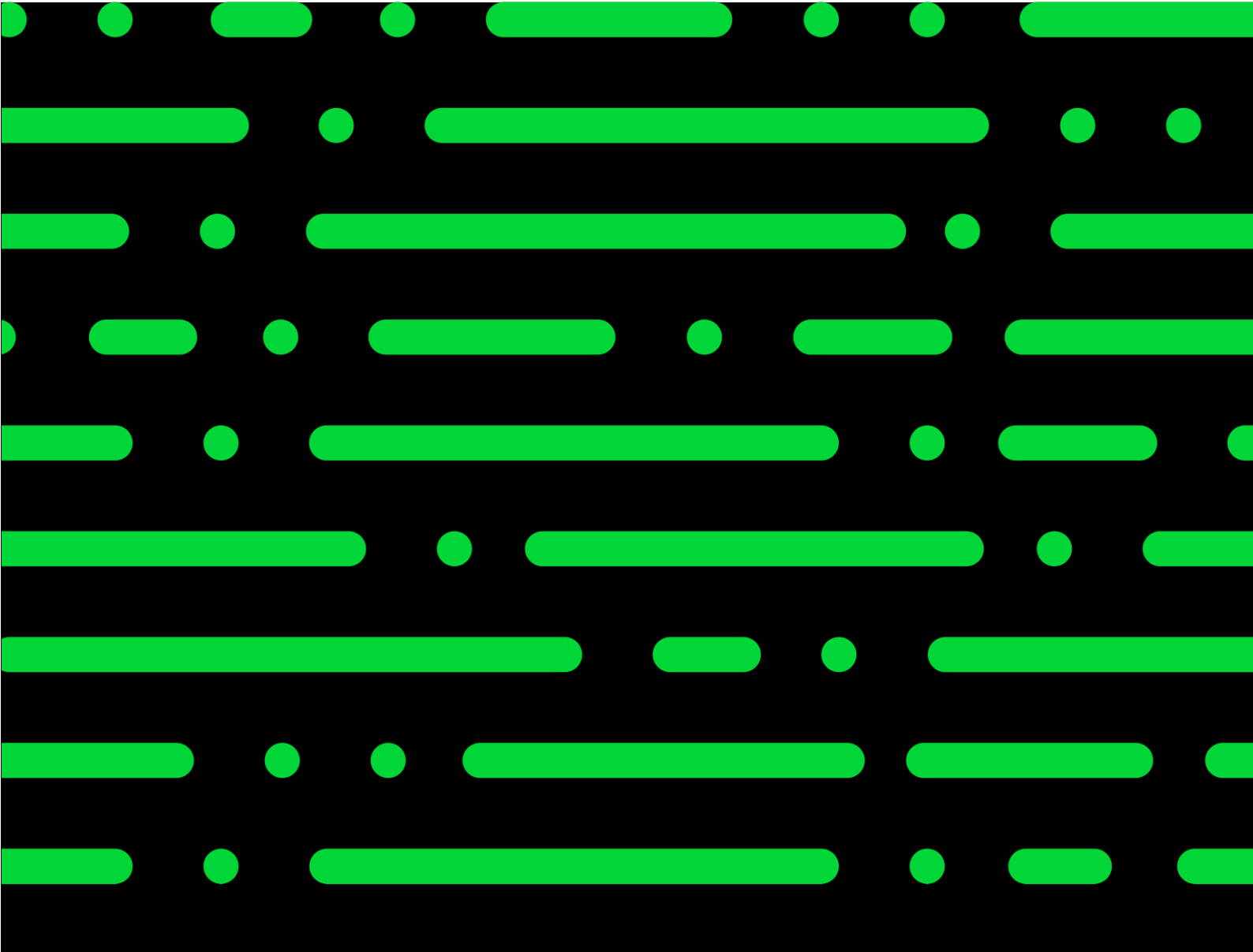

**Business Software GmbH** Primoschgasse 3 9020 Klagenfurt

0463 3843 <u>kundenbetreuung@bsoftware.at</u> <u>www.business-software.at</u>

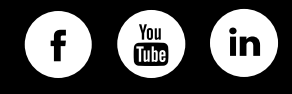

© 2022 Sage GmbH. Alle Rechte vorbehalten. Sage, das Sage Logo sowie hier genannte Sage Produktnamen sind eingetragene Markennamen der Sage Global Services Limited bzw. ihrer Lizenzgeber. Alle anderen Markennamen sind Eigentum der jeweiligen Rechteinhaber. Technische, formale und druckgrafische Änderungen vorbehalten.

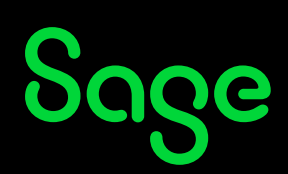